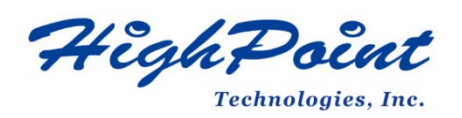

# Using HighPoint NVMe RAID AICs with the 2023 M2 Ultra Mac Pro Workstation

# V1.03- Nov 8, 2023

Copyright 2023 HighPoint Technologies, Inc. All rights reserved

## Table of Contents

| 1. 2023 M2 Ultra Mac Pro Workstation introduction                                   | 3    |
|-------------------------------------------------------------------------------------|------|
| 1.1 Chipset                                                                         | 3    |
| 1.2 Memory                                                                          | 3    |
| 1.3 PCIe slots                                                                      | 4    |
| 1.4 PCIe bandwidth                                                                  | 4    |
| 1.5 Use Expansion Slot Utility                                                      | 5    |
| 1.5.1 Automatic Bandwidth Configuration                                             | 5    |
| 1.5.2 Manual bandwidth configuration                                                | 5    |
| 1.5.3 PCIe pools                                                                    | 6    |
| 2. HighPoint NVMe RAID AIC compatibility in 2023 M2 Ultra Mac Pro Workstation       | 7    |
| 3. Installing HighPoint NVMe RAID AIC into 2023 M2 Ultra Mac Pro Workstation        | 8    |
| 3.1 Install hardware                                                                | 8    |
| 3.2 System Setting                                                                  | 12   |
| 3.2.1 Reduced Security Policy for Apple M2 Ultra Platform                           | 12   |
| 3.2.1.1 Check Security Policy                                                       | 12   |
| 3.2.1.2 Reduced Security Policy                                                     | 12   |
| 3.3 Install software                                                                | 13   |
| 3.3.1 Installing the Driver & RAID Management Software                              | 13   |
| 4. Test HighPoint NVMe RAID AIC                                                     | 14   |
| 4.1 Performance Testing                                                             | 14   |
| 4.1.1 Test tool                                                                     | 14   |
| 4.1.2 Gen3 HighPoint NVMe RAID AIC test results                                     | 15   |
| 4.1.3 Gen4 HighPoint NVMe RAID AIC test results                                     | 16   |
| 5. Uninstalling a HighPoint NVMe RAID AIC from the 2023 M2 Ultra Mac Pro Workstatic | on18 |
| 5.1 Uninstall hardware                                                              | 18   |
| 5.1.1 Uninstall the HighPoint NVMe RAID AIC                                         | 18   |
| 5.2 Uninstall software                                                              | 21   |
| 5.2.1 Uninstall the Driver                                                          | 21   |
| 5.2.2 Uninstall the RAID Management Software                                        | 22   |

## 1. 2023 M2 Ultra Mac Pro Workstation introduction

This document provides guidelines and procedures for installing HighPoint NVMe AICs into the 2023 M2 Ultra Mac Pro Workstation platform. The guide examines the performance capabilities of each PCIe slot, and provides recommended hardware configurations that can be used to optimize NVMe storage configurations for maximum throughput and capacity.

# 1.1 Chipset

Apple M2 Ultra chip

- 24-core CPU with 16 performance cores and 8 efficiency cores
- 60-core GPU
- 32-core Neural Engine
- 800GB/s memory bandwidth
- Media engine
  - Hardware-accelerated H.264, HEVC, ProRes, and ProRes RAW
  - Two video decode engines
  - Four video encode engines
  - Four ProRes encode and decode engines
- Configurable to:
  - M2 Ultra with 24-core CPU, 76-core GPU, and 32-core Neural Engine

## 1.2 Memory

 64GB unified memory Configurable to 128GB or 192GB

# 1.3 PCIe slots

| Slot  | Height      | Length      | Width       | Linkwidth | Linkspeed |
|-------|-------------|-------------|-------------|-----------|-----------|
| Slot1 | Full Height | Full Length | double-wide | x16       | Gen4      |
| Slot2 | Full Height | Full Length | double-wide | x16       | Gen4      |
| Slot3 | Full Height | Full Length | double-wide | x8        | Gen4      |
| Slot4 | Full Height | Full Length | double-wide | x8        | Gen4      |
| Slot5 | Full Height | Full Length | single-wide | x8        | Gen4      |
| Slot6 | Full Height | Full Length | single-wide | x8        | Gen4      |
| Slot7 | Full Height | Half Length | single-wide | x4        | Gen3      |

## Notes:

*Single-wide* indicates that this slot accepts the PCIe card with one standard expansion slot width.

**Double-wide** indicates that this slot accepts the PCIe card with two standard expansion slot widths.

# 1.4 PCIe bandwidth

The M2 Ultra chip provides the system with 32 lanes of PCIe Gen4 bandwidth.

- 8 of which are dedicated to the internal SSDs.
- the M2 Ultra chip connects to the PCIe slots via a PCIe switch and provides 24 lanes of PCIe gen 4.

Pool A provides up to 16 lanes of PCIe Gen4 bandwidth;

Pool B provides up to 8 lanes of PCIe Gen4 bandwidth.

**Note:** HighPoint NVMe RAID AIC must be allocated to Pool A and ensure that the percentage of Pool A Allocation is less than or equal to 100%. If the percentage of Pool A Allocation is more than 100%, we recommend that other devices be allocated to Pool B.

# 1.5 Use Expansion Slot Utility

When installing or removing PCIe cards, 2023 M2 Ultra Mac Pro Workstation detects the PCIe cards in each slot. You can view and change how cards are assigned through the Expansion Slot Utility.

## **1.5.1 Automatic Bandwidth Configuration**

By default, PCIe bandwidth is allocated between the two pools (Pool A and Pool B) using automatic bandwidth configuration to maximize throughput.

| • • •                                                                                                    | Expansion Slot U      | tilit | у   |    |    |  |  |
|----------------------------------------------------------------------------------------------------|-----------------------|-------|-----|----|----|--|--|
| Automatic bandwidth configuration allows your Mac to dynamically assign bandwidth between pools for best performance. |                       |       |     |    |    |  |  |
| Automatic Ba                                                                                                    | ndwidth Configuration |       |     |    |    |  |  |
|                                                                                                    |                       |       |     | A  | в  |  |  |
|                                                                                                    | ·()                   | 7     | x4  |    | ۲  |  |  |
|                                                                                                    |                       | 6     | x8  |    | -  |  |  |
|                                                                                                    |                       | 5     | x8  |    | -  |  |  |
|                                                                                                    |                       | 4     | x8  |    | -  |  |  |
|                                                                                                    |                       | 3     | x8  | -  | -  |  |  |
|                                                                                                    |                       | 2     | x16 | -  | -  |  |  |
|                                                                                                    |                       | 1     | x16 |    | -  |  |  |
|                                                                                                    |                       |       |     |    |    |  |  |
|                                                                                                    |                       |       |     |    |    |  |  |
| Pool A Allocation                                                                                                    | 0%                    |       |     |    |    |  |  |
| Pool B Allocation                                                                                                    | 1                     |       |     | 88 | 3% |  |  |

## **1.5.2 Manual bandwidth configuration**

To manually allocate PCIe bandwidth, turn off the Automatic Bandwidth Configuration and then select a pool (Pool A or Pool B) for each card to change. *Note:* Changes will not take effect until you save the changes and restart your Mac.

## 1.5.3 PCIe pools

There are two PCIe pools; Pool A and Pool B.

Pool A provides up to 16 lanes of PCIe Gen4 bandwidth; Pool B provides up to 8 lanes of PCIe Gen4 bandwidth.

## 1. Pool A

To ensure optimal performance of the HighPoint NVMe RAID AIC, we need to allocate the 16 lanes to Pool A.

**Note:** If the percentage of Pool A Allocation is more than 100%, we recommend that other devices be allocated to Pool B.

## 2. Pool B

The following built-in components are connected to the system through the PCIe switch and allocated to Pool B:

- SATA controller
- 10Gb Ethernet controllers
- Wireless (Wi-Fi, Bluetooth) controller
- USB-A port
- PCIe Slot 7 (Apple I/O card)

*Note:* This means that the system will always show a percentage allocated to Pool B, even if no PCIe cards are installed.

## 2. HighPoint NVMe RAID AIC compatibility in 2023 M2 Ultra

## **Mac Pro Workstation**

| HighPointNV | Slot1   | Slot2   | Slot3  | Slot4  | Slot5  | Slot6  | Slot7  |
|-------------|---------|---------|--------|--------|--------|--------|--------|
| Me RAID     | PCle    | PCle    | PCle   | PCle   | PCle   | PCle   | PCle   |
| AICs        | 4.0 x16 | 4.0 x16 | 4.0 x8 | 4.0 x8 | 4.0 x8 | 4.0 x8 | 3.0 x4 |
| Gen3 AICs   |         |         |        |        |        |        |        |
| SSD7101A-1  | X       | V       | N/A    | N/A    | N/A    | N/A    | N/A    |
| SSD7104     | V       | V       | N/A    | N/A    | N/A    | N/A    | N/A    |
| SSD7105     | V       | V       | N/A    | N/A    | N/A    | N/A    | N/A    |
| SSD7202     | V       | V       | V      | V      | V      | V      | N/A    |
| SSD7204     | V       | V       | V      | V      | V      | V      | N/A    |
| SSD7140A    | V       | V       | N/A    | N/A    | N/A    | N/A    | N/A    |
| RocketAIC   | V       | V       | N/A    | N/A    | N/A    | N/A    | N/A    |
| 7105HM      |         |         |        |        |        |        |        |
| RocketAIC   | V       | V       | V      | V      | V      | V      | N/A    |
| 7202HM      |         |         |        |        |        |        |        |
| RocketAIC   | V       | V       | V      | V      | V      | V      | N/A    |
| 7204HM      |         |         |        |        |        |        |        |
| RocketAIC   | V       | V       | N/A    | N/A    | N/A    | N/A    | N/A    |
| 7140AM      |         |         |        |        |        |        |        |
| Gen4 AICs   | -       |         |        |        | -      |        |        |
| SSD7502     | V       | V       | N/A    | N/A    | N/A    | N/A    | N/A    |
| SSD7505     | V       | V       | N/A    | N/A    | N/A    | N/A    | N/A    |
| SSD7540     | V       | V       | N/A    | N/A    | N/A    | N/A    | N/A    |
| SSD7749E    | V       | V       | N/A    | N/A    | N/A    | N/A    | N/A    |
| RocketAIC   | V       | V       | N/A    | N/A    | N/A    | N/A    | N/A    |
| 7505HM      |         |         |        |        |        |        |        |
| RocketAIC   | V       | V       | N/A    | N/A    | N/A    | N/A    | N/A    |
| 7540HM      |         |         |        |        |        |        |        |
| RocketAIC   | V       | V       | N/A    | N/A    | N/A    | N/A    | N/A    |
| 7749EM      |         |         |        |        |        |        |        |

Notes:

✓ means that the HighPoint NVMe RAID AIC can be used normally in this slot.
 X means that the HighPoint NVMe RAID AIC is not compatible with this slot.
 N/A means that this slot is not recommended. This slot does not have enough electrical channels to work properly with the HighPoint NVMe RAID AIC.
 Slot7 is designated as the default slot for Apple I/O cards.

# 3. Installing HighPoint NVMe RAID AIC into 2023 M2 Ultra Mac

## **Pro Workstation**

## 3.1 Install hardware

- a. Shut down the 2023 M2 Ultra Mac Pro Workstation.
- b. Wait a few minutes for the 2023 M2 Ultra Mac Pro Workstation to cool down.
- c. Then unplug all cables from the 2023 M2 Ultra Mac Pro Workstation.
- d. Flip the top latch of the 2023 M2 Ultra Mac Pro Workstation upward, then twist it to the left to unlock the housing.

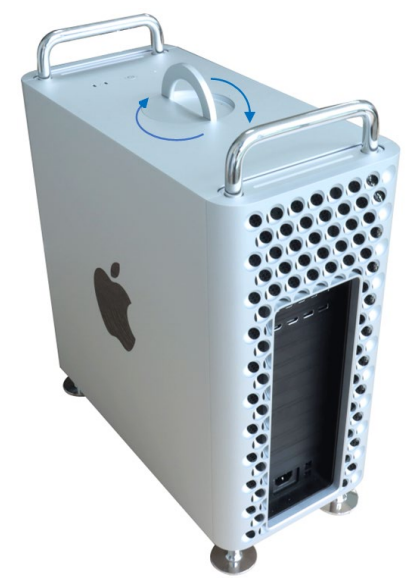

e. Lift the housing vertically upward to detach it from the 2023 M2 Ultra Mac Pro Workstation.

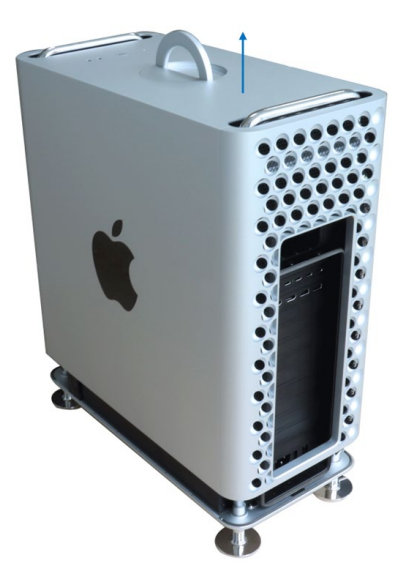

*Note:* The 2023 M2 Ultra Mac Pro Workstation won't power up when its cover is removed.

f. Use a Phillips-head screwdriver to disassemble and remove the side bracket and slot cover from the slot where the card is to be installed.

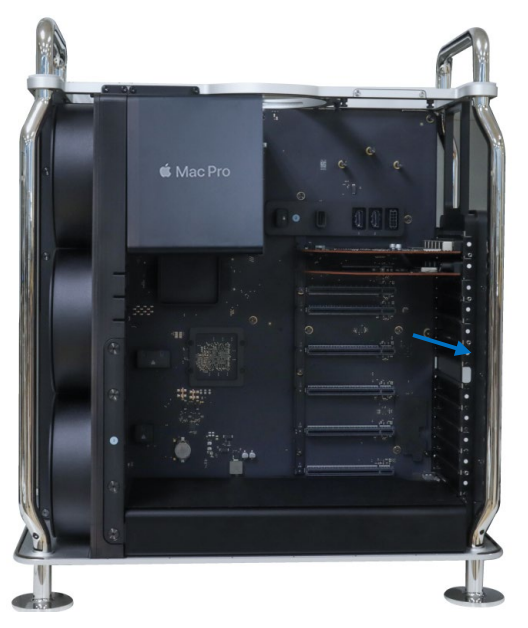

g. Slide lock to unlocked position.

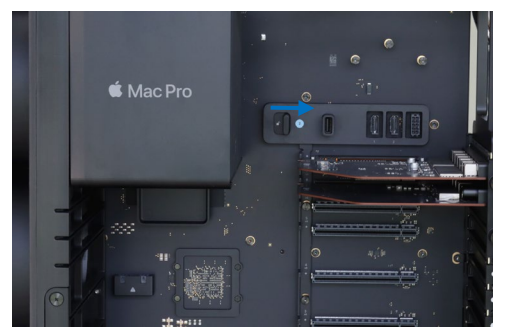

- h. If you are using the SSD7140A, SSD7540, SSD7749E, RocketAIC 7140AM, RocketAIC 7540HM, or RocketAIC 7749EM, you will need to purchase the Belkin AUX Power Cable Kit from the Apple Store. The kit includes seven AUX power cables; four 8-pin to 6+2 pin cables, two 6-pin to 6-pin cables, and a single 8-pin to dual 6-pin cable.
  - a) Connect the 6-pin power connector of the Belkin AUX Power Cable to the 2023 M2 Ultra Mac Pro Workstation.

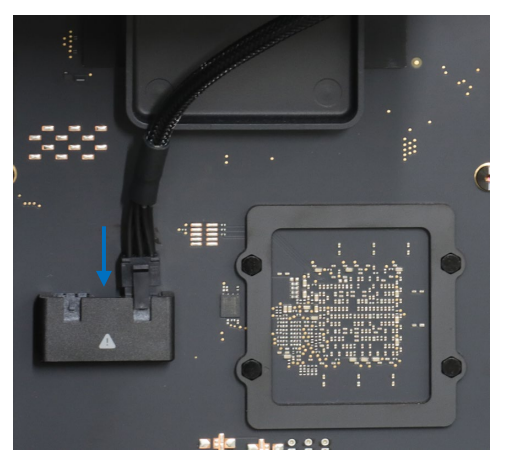

b) Connect the 6-pin power connector of the Belkin AUX Power Cable to the side of the HighPoint NVMe RAID AICs.

![](_page_9_Picture_2.jpeg)

i. Install the HighPoint NVMe RAID AIC into the appropriate PCIe slot. Slide lock to locked position and install the previously removed slot cover, then tighten the screws on the slot cover.

![](_page_9_Picture_4.jpeg)

*Note:* Do not touch the gold connector on the HighPoint NVMe RAID AIC.

j. Place the housing back onto the 2023 M2 Ultra Mac Pro workstation. And twist the top latch right and flip it down to lock it.

![](_page_10_Picture_2.jpeg)

k. Connect the power cord, display, and any other peripherals.

## 3.2 System Setting

## 3.2.1 Reduced Security Policy for Apple M2 Ultra Platform

Customers working with Apple M2 Ultra Platforms will need to reduce the Security Policy in order to load drivers for third party devices. HighPoint NVMe AICs affected by this requirement. Mac computers with Apple M2 Ultra chip, please visit the following website:

Mac computers with Apple silicon - Apple Support

#### **3.2.1.1 Check Security Policy**

Check the system's Security Policy settings to determine if they need to be changed. If Secure Boot is set to "Full Security", please change this to "Reduced Security":

#### System Information -> Hardware -> Controller -> Boot Policy

![](_page_11_Picture_8.jpeg)

#### 3.2.1.2 Reduced Security Policy

You can access this menu by:

Shutdown the system, pressing and holding the Power Button until you see Loading Startup Options.

![](_page_11_Picture_12.jpeg)

# 3.3 Install software

## 3.3.1 Installing the Driver & RAID Management Software

Please refer to the <u>Data RAID Installation Guide (Mac)</u> to install the HighPoint NVMe RAID AIC Driver and RAID Management Software.

# 4. Test HighPoint NVMe RAID AIC

# 4.1 Performance Testing

## • HighPoint NVMe RAID AICs:

| Gen3 HighPoint NVMe RAID AICs | SSD7101A-1 |
|-------------------------------|------------|
|                               | SSD7104    |
|                               | SSD7105    |
|                               | SSD7140A   |
|                               | SSD7202    |
|                               | SSD7204    |
|                               | SSD7502    |
| Gen4 HighPoint NVMe RAID AICs | SSD7505    |
|                               | SSD7540    |

## • Disk:

```
Samsung 980 Pro 2TB
Note: Samsung 980 Pro 2TB Disk spec.
```

![](_page_13_Picture_7.jpeg)

## 4.1.1 Test tool

Benchmark Tool: Atto disk benchmark

|                | ATTO<br>DISK BEN    | ICHMA      | RK        |          |
|----------------|---------------------|------------|-----------|----------|
| Test Name:     | ATTO Disk Benchmark |            |           |          |
| File Size:     | 16 GiB 📀            | Queue Dept | h/Disk: 8 | ٢        |
| Write Pattern: | 0x0000000 ᅌ         | Stream     | s/Disk: 2 | ٢        |
| Stop on Error: |                     |            |           | Add Disk |
|                | Snapshot            | Continuous |           |          |
| I/O Size R     | ange:               |            | B         | ar Graph |
| Start: 4 K     | iB ᅌ                |            |           |          |
| End: 64        | MiB 😒               |            |           | Start    |

#### Gen3 RAID AIC **RAIDO** RAID1 RAID10 SSD7202 7.22 Seq-Read (GB/s) 7.06 1 Constant of Street File Stars 2018 Seq-Write (GB/s) 6.95 3.47 / DISK BENCHMARK National Agents 1 SSD7204 Seq-Read (GB/s) 7.28 7.08 7.27 See See Seq-Write (GB/s) 6.97 3.51 3.50 Anna I Anna I Annar An Line SSD7101A-1 Seq-Read (GB/s) 14.13 7.08 13.76 Seq-Write (GB/s) 13.61 3.52 6.75 SSD7104 Seq-Read (GB/s) 13.82 7.08 13.69 Seq-Write (GB/s) 13.09 3.46 6.93 National Apple

## 4.1.2 Gen3 HighPoint NVMe RAID AIC test results

| SSD7105  | Seq-Read (GB/s)  | 13.89                                                                                                    | 7.25                                                                                                    | 13.77                                                                                                    |
|----------|------------------|----------------------------------------------------------------------------------------------------|----------------------------------------------------------------------------------------------------|----------------------------------------------------------------------------------------------------|
|          |                  | An order to the second of the second of the  | No hourse allow and an and an an an and an and an an and an and an and an and an an an and an and an and an and an and an and an and an and an and an and an and an and an and an and an and an and an and an and an and an and an and an and an and an and an and an and an and an and an and an and an and an and an and an and an and an an                                                                                                    | In the last of the second second seco                                                                                                    |
|          |                  |                                                                                                    |                                                                                                    |                                                                                                    |
|          | Seq-Write (GB/s) | 13.23                                                                                                    | 3.48                                                                                                    | 6.74                                                                                                    |
|          |                  | And have the other of the other of the other of the other of the other of the other of the other other of the other other othe | Exclusion: = 100 ■ EXClose Bandweit<br>Concentration:<br>Excentration:<br>Excentration                                                                                                    | Notestation of a grant statement of the statement of the                                                                                                    |
|          |                  |                                                                                                    |                                                                                                    |                                                                                                    |
| SSD7140A | Seq-Read (GB/s)  | 14.08                                                                                                    | 7.08                                                                                                    | 14.22                                                                                                    |
|          |                  |                                                                                                    | Nor Configuration<br>Examples of the second second se                                                                                                    | Not Indiguate<br>Description of the set<br>of the set of the set<br>of the set of the set of t                                                                                                    |
|          |                  |                                                                                                    |                                                                                                    |                                                                                                    |
|          | Seq-Write (GB/s) | 13.67                                                                                                    | 3.50                                                                                                    | 6.84                                                                                                    |
|          |                  | Not Confusion Confusion Co | No (orderson)<br>Exact loss 10<br>Store 20 to 10<br>Store 20 to 10<br>To 20<br>To 20<br>To | Martingandar<br>Law Hard (1) Martin<br>Carlo Hard (1) Martin<br>Carlo Hard (1) Martin<br>Carlo Hard (1) Martin<br>Martin (1) Martin<br>Martin (1) Martin<br>Martin<br>Martin |
|          |                  |                                                                                                    |                                                                                                    |                                                                                                    |

*Note: / means that this AIC does not support the creation of RAID10.* 

# 4.1.3 Gen4 HighPoint NVMe RAID AIC test results

| Gen4 RAID AIC |                  | RAIDO | RAID1 | RAID10 |
|---------------|------------------|-------|-------|--------|
| SSD7502       | Seq-Read (GB/s)  | 13.51 | 13.58 | /      |
|               |                  |       |       |        |
|               | Seq-Write (GB/s) | 9.76  | 4.81  | /      |
|               |                  |       |       |        |

![](_page_16_Figure_1.jpeg)

*Note: / means that this AIC does not support the creation of RAID10.* 

# 5. Uninstalling a HighPoint NVMe RAID AIC from the 2023 M2

## **Ultra Mac Pro Workstation**

## 5.1 Uninstall hardware

## 5.1.1 Uninstall the HighPoint NVMe RAID AIC

- a. Shut down the 2023 M2 Ultra Mac Pro Workstation.
- b. Wait a few minutes for the 2023 M2 Ultra Mac Pro Workstation to cool down.
- c. Then unplug all cables from the 2023 M2 Ultra Mac Pro Workstation.
- d. Flip the top latch of the 2023 M2 Ultra Mac Pro Workstation upward, then twist it to the left to unlock the housing.

![](_page_17_Picture_9.jpeg)

e. Lift the housing straight up and off of the 2023 M2 Ultra Mac Pro Workstation. Carefully set it aside.

![](_page_17_Picture_11.jpeg)

f. Slide the lock to the unlocked position.

![](_page_18_Picture_2.jpeg)

g. Using a Phillips-head screwdriver, unscrew and remove the slot cover. Remove the HighPoint NVMe RAID AIC from the PCIe slot.

![](_page_18_Picture_4.jpeg)

- h. Disconnect the 6-pin power connector of the Belkin AUX Power Cable from the 2023 M2 Ultra Mac Pro Workstation.
- i. Disconnect the 6-pin power connector of the Belkin AUX Power Cable from the HighPoint NVMe RAID AICs. (Required for the SSD7140A/ SSD7540/ SSD7749E/ RocketAIC 7140AM/ RocketAIC 7540HM/ RocketAIC 7749EM)
- j. Reinstall the slot cover you removed, then tighten the screws on the slot cover.
- k. Reinstall the housing.

![](_page_18_Picture_9.jpeg)

I. After the housing is fully seated, twist the top latch right and flip it down to lock it.

![](_page_19_Picture_2.jpeg)

# 5.2 Uninstall software

## 5.2.1 Uninstall the Driver

a. Power down the system and remove the HighPoint NVMe RAID AIC from the 2023 M2 Ultra Mac Pro Workstation.

#### Notes:

Failing to remove the HighPoint NVMe RAID AIC from the 2023 M2 Ultra Mac Pro Workstation during the uninstall process may result in data loss. The macOS will load the default NVMe support after the HighPoint driver has been uninstalled – this driver will only recognize the NVMe SSD's as separate disks.

- b. Power on the system.
- c. To uninstall the driver, you will need to open the terminal window and enter the following command:

sudo rm -rf /Library/Extensions/HighPointNVMe.kext sudo kextcache –i /

```
test@testsMB01610152 ~% sudo rm -rf /Library/Extensions/HighPointNVMe.kext
Password:
test@testsMB01610152 ~% sudo kextcache -i /
kextcache -i /
kextcache -arch x86_64 -local-root -all-loaded -kernel /System/Library/Kernels/k
ernel -prelinked-kernel /Library/Apple/System/Library/PrelinkedKernels/prelinked
kernel -volume-root / /Library/Extensions /AppleInternal/Library/Extensions /Lib
rary/Apple/System/Library/Extensions /System/Library/Extensions
KernelCache ID: 91AFAAB6216EDD61055A39A8E77A483C
test@testsMB01610152 ~%
```

d. After uninstalling the driver, manually reboot the system.

## 5.2.2 Uninstall the RAID Management Software

To uninstall the RAID Management Software, access **Applications**, click on **HPTWEBGUI**, select uninstall, and double-click the **uninstall-WEBGUI.command**. The uninstall command will automatically open a terminal and uninstall the software:

| • • •                                                                                                    |                                                                    | 🔲 uninstall                                       |                                 |      |  |  |
|----------------------------------------------------------------------------------------------------|--------------------------------------------------------------------|---------------------------------------------------|---------------------------------|------|--|--|
| < >                                                                                                    |                                                                    |                                                   | Q Search                        |      |  |  |
| Eavorites                                                                                                    | AJA System Test Lite.app                                           | HighPoint RAement.webloc                          | uninstall-WebGUI.command        |      |  |  |
| Applications                                                                                                    | App Store.app                                                      | Hptsvr                                            |                                 |      |  |  |
| Desktop                                                                                                    | ATTO ConfigTool                                                    |                                                   | 9                               |      |  |  |
| Documents                                                                                                    | ATTO Disk Benchmark.app                                            |                                                   |                                 |      |  |  |
| Downloads                                                                                                    | AutoSwitchInput app                                                |                                                   |                                 |      |  |  |
| (1) test                                                                                                    | Blackmagic Deed Test.app                                           |                                                   |                                 |      |  |  |
|                                                                                                    | Blackmagic RAW                                                     | >                                                 |                                 |      |  |  |
| Locations                                                                                                    | Books.app Calculator.app                                           |                                                   |                                 |      |  |  |
| Macintosh HD                                                                                                    | Calendar.app                                                       |                                                   |                                 |      |  |  |
| OSXRESERVED                                                                                                    | 🚱 Carbon Copy Cloner.app                                           |                                                   |                                 |      |  |  |
| BOOTCAMP                                                                                                    | 3. Chess.app                                                       |                                                   |                                 |      |  |  |
| 10136                                                                                                    | DaVinci Resolve                                                    | >                                                 |                                 |      |  |  |
| 🔄 10154 - Data                                                                                                    | Dictionary.app                                                     |                                                   |                                 |      |  |  |
| 🖴 mocana                                                                                                    | FaceTime.app                                                       |                                                   |                                 |      |  |  |
| Network                                                                                                    | E Font Book.app                                                    |                                                   |                                 |      |  |  |
|                                                                                                    | G Foxmail.app                                                      |                                                   |                                 |      |  |  |
| Tags                                                                                                    | Home.app                                                           |                                                   |                                 |      |  |  |
| e Red                                                                                                    | Timage Capture.app                                                 |                                                   |                                 |      |  |  |
| Orange                                                                                                    | IORegistryEvolorer ann                                             |                                                   |                                 |      |  |  |
|                                                                                                    |                                                                    |                                                   |                                 |      |  |  |
|                                                                                                    | 🟫 test — uninstal                                                  | I-WebGUI.command —                                | 94×30                           |      |  |  |
| Last login: Thu Jul 2<br>/Applications/HPTWEBGU<br>test@tests-Pro2019 ~ %                                                                                                    | 13:34:32 on ttys000<br>I/uninstall/uninstal<br>/Applications/HPTWE | )<br>l-WebGUI.command ; e<br>BGUI/uninstall/unins | xit;<br>tall-WebGUI.command ; e | xit; |  |  |
| This script will attem                                                                                                    | pt to uninstall High                                               | Point Web RAID Contr                              | oller Manage Service            |      |  |  |
| Note: You must be logg<br>The script will prom                                                                                                    | ed on as an administ<br>pt you for an admini                       | rator to uninstall t<br>strator password.         | he software.                    |      |  |  |
| If prompted for a password please enter your administrator password.                                                                                                    |                                                                    |                                                   |                                 |      |  |  |
| The following service files will be deleted<br>/Applications/HPTWEBGUI<br>/Library/Receipts/wewfiles.pkg<br>/Library/Receipts/webservice.pkg<br>/Library/LaunchDaemons/HPTWebGUIDaemon.plist<br>/usr/share/hpt<br>/Library/LaunchDaemonctl<br>/Library/LaunchDaemons/HPTWebGUIDaemon.plist: Operation now in progress<br>Process has completed. |                                                                    |                                                   |                                 |      |  |  |

[Process completed]